# **ESET Tech Center**

Knowledgebase > Legacy > Legacy ESET Remote Administrator (6.x / 5.x / 4.x) > 5.x >Cannot receive regular updates from the ESET Remote Administrator mirror server (5.x)

### Cannot receive regular updates from the ESET Remote Administrator mirror server (5.x)

Ondersteuning | ESET Nederland - 2024-08-28 - Comments (0) - 5.x

https://support.eset.com/kb3144

#### Issue

'NOT\_COMPATIBLE\_MODUL'

'file not found on server'

×

#### Figure 1-1

# Solution

 Confirm that you are able to see hidden files. Click Start → Control Panel → Folder options, and then click the View tab and select Show hidden files, folders, and drives if it is not already selected. Once you are finished click OK.

# Figure 1-2

- Close the ESET Remote Administrator Console if it is open. Click Start, type Services.msc into the command line and press Enter.
- Locate the ESET RA HTTP Server service in the Services window, right-click it and select Stop from the context menu (see Figure 1-3).

4. Locate the **ESET Remote Administrator Server** service in the **Services** window, right-click it and select **Stop**from the context menu.

#### ×

#### Figure 1-3

#### Click the image to view larger in new window

- 5. Delete the contents of your **Updfiles** and **Mirror** folders, which are located under the following directories depending on your operating system (These directories are used by default and may be different if you specified a custom location for them during installation.):
  - <u>Windows Server 2008R2</u>

C:\ProgramData\ESET\ESET Remote Administrator\Server\Updfiles C:\ProgramData\ESET\ESET Remote Administrator\Server\Mirror

• Windows Server 2003

C:\Documents and Settings\All Users\Application Data\ESET\ESET Remote Administrator\Server\Updfiles C:\Documents and Settings\All Users\Application Data\ESET\ESET Remote Administrator\Server\Mirror

- 6. Click **Start**, type **Services.msc** into the command line and press **Enter**.
- Locate the ESET Remote Administrator Server service in the Services window, right-click it and select Restart from the context menu. The ESET RA HTTP Server service will be restarted automatically once you download the latest update.

×

#### Figure 1-4

#### Click the image to view larger in new window

 In the ESET Remote Administrator Console, click **Tools** → **Server Options** → **Updates** and then click **Update Now**. You should now be able to receive updates without interruption.

## NOTE:

If you have completed the steps in this article and still receive an error message when attempting to update, a third-party firewall might be causing your issue. Please refer to the following Knowledgebase article to verify that you have excluded ESET's update servers from filtering by your third-party firewall:

• What addresses and ports on my third-party firewall should I open to allow full functionality for my Windows ESET product?

×

#### Figure 1-5

Tags ERA 5.x Mirror